# **DOCUMENTATION FOG**

Jolan Noirot

BTS SIO 2

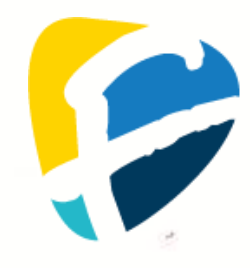

# **SOMMAIRE**

| INTRODUCTION                                                                                                    | 3                                         |
|----------------------------------------------------------------------------------------------------|-------------------------------------------|
| Qu'est-ce que Debian<br>Qu'est-ce que Tiny Core<br>Qu'est-ce que Windows XP<br>Qu'est-ce que Windows 7<br>Qu'est-ce que Le PXE<br>Qu'est-ce que FOG | 3<br>3<br>4<br>4                          |
| CONFIGURATION MATERIEL                                                                                                    | 5                                         |
| Machine hote<br>Machines virtuelles                                                                                                    | 5<br>5                                    |
| INSTALLATION DE FOG                                                                                                    | 6                                         |
| PREPARATION DE LA MACHINE<br>INSTALLATION DES PREREQUIS<br>INSTALLATION/CONFIGURATION DE FOG<br>GESTION DES HOSTS/IMAGES FOG                        | 6<br>6<br>7<br><b>10</b>                  |
| AJOUTER DES IMAGES                                                                                                    | 10<br>11                                  |
| SAUVEGARDER/RESTAURER UNE IMAGE DEPUIS FOG                                                                                                    | 13                                        |
| SAUVEGARDER UNE IMAGE AUTOMATIQUEMENT<br>SAUVEGARDER UNE IMAGE MANUELLEMENT                                                                         | 13<br><b>≘D.</b><br>14<br>16<br><b>19</b> |
| PRECONFIGURATION DES HOSTS                                                                                                    | 19                                        |
| INSTALLER DES LOGICIELS VIA FOG                                                                                                    | 19                                        |

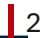

# **INTRODUCTION**

#### **<u>QU'EST-CE QUE DEBIAN</u>**

Debian est une distribution Linux populaire et respectée, reconnue pour sa stabilité, sa sécurité et sa philosophie de logiciel libre. Fondée en 1993 par Ian Murdock, elle est développée de manière collaborative par une communauté mondiale de contributeurs. Cette distribution est largement utilisée aussi bien pour les serveurs que pour les postes de travail, et elle sert souvent de base à de nombreuses autres distributions Linux. En résumé, Debian est une distribution Linux polyvalente et robuste, adaptée à une grande variété d'utilisations.

#### **<u>QU'EST-CE QUE TINY CORE</u>**

Tiny Core Linux (TCL) est une distribution Linux minimaliste conçue pour être légère et rapide. Elle a été créée par Robert Shingledecker, un ancien développeur principal de Damn Small Linux (DSL). La première version de Tiny Core Linux est sortie en 2009. Le projet se concentre sur la fourniture d'un noyau minimal avec une interface graphique basique, sur laquelle les utilisateurs peuvent ajouter uniquement les composants nécessaires à leurs besoins, grâce à son système de gestion d'extensions. C'est une distribution idéale pour les systèmes avec des ressources limitées ou pour des usages spécifiques comme des serveurs ou des environnements virtualisés.

#### **QU'EST-CE QUE WINDOWS XP**

Windows XP a été développé par Microsoft, sous la direction de Bill Gates et de son équipe. Il a été lancé officiellement le 25 octobre 2001. Le développement de Windows XP s'inscrit dans le projet "Whistler", une fusion des familles de systèmes Windows 9x (orientée grand public) et Windows NT (orientée entreprise). Il se distingue par une interface utilisateur plus moderne et conviviale, une meilleure stabilité et une compatibilité accrue grâce à son noyau basé sur Windows NT. C'est un des systèmes d'exploitation les plus populaires de Microsoft, utilisé massivement pendant plus d'une décennie, notamment pour sa fiabilité et son adaptabilité à divers usages.

#### **QU'EST-CE QUE WINDOWS 7**

Windows 7 a été développé par Microsoft et lancé officiellement le 22 octobre 2009. Il succède à Windows Vista et vise à corriger les critiques de ce dernier tout en améliorant les performances, la stabilité et l'ergonomie. Le projet Windows 7, initialement nommé "Blackcomb" puis "Vienna", a été conçu pour être plus léger et rapide, avec un démarrage plus rapide et une meilleure gestion des ressources. Parmi ses innovations, on trouve la Barre des tâches revisitée, la fonction Snap pour gérer les fenêtres, et un support accru pour les technologies modernes comme les écrans tactiles et les processeurs multi-cœurs. Windows 7 a été très populaire, considéré comme l'un des meilleurs systèmes d'exploitation de Microsoft, et a connu une adoption massive, notamment dans les entreprises.

#### **QU'EST-CE QUE LE PXE**

Le PXE (Preboot eXecution Environment) est un protocole réseau développé par Intel en 1999 pour permettre à un ordinateur de démarrer et de charger un système d'exploitation via un serveur réseau, sans nécessiter de support local comme un disque dur ou une clé USB. Il repose sur les protocoles DHCP (pour l'attribution d'une adresse IP et la localisation du serveur PXE) et TFTP (pour le transfert des fichiers de démarrage). Le processus commence par une requête réseau de la machine cliente, qui télécharge un bootloader (comme pxelinux.O) et charge ensuite l'image système. Le PXE est largement utilisé dans les entreprises pour automatiser le déploiement de systèmes d'exploitation sur de nombreux postes, ou dans des environnements sans disque comme les clients légers.

#### **<u>QU'EST-CE QUE FOG</u>**

FOG (Free and Open-source Ghost) est un utilitaire open-source conçu pour le déploiement en réseau et la gestion d'images système via PXE. Créé en 2007 par Chuck Syperski et Jian Zhang, il est particulièrement populaire dans les environnements éducatifs et professionnels pour automatiser le déploiement de systèmes sur plusieurs machines. FOG utilise un serveur PXE pour permettre aux ordinateurs clients de démarrer sur le réseau et télécharger ou restaurer des images système. Il prend en charge plusieurs fonctionnalités, comme la sauvegarde/restauration d'images, la gestion des pilotes, le clonage de disques et l'inventaire matériel. L'outil est pratique pour les administrateurs systèmes, car il simplifie les déploiements massifs et s'intègre bien dans des environnements Linux ou Windows, tout en étant facile à personnaliser.

### **CONFIGURATION MATERIEL**

#### <u>Machine Hôte</u>

- CPU : Intel Core I5 11600K 6 cœurs, 12 threads (overclocking dynamique entre 25%-30%)
- RAM : 32 Go 3200MHz
- GPU : Powercolor RX 7800 XT Red Devil
- Stockage:
  - o 2 To M2 NVME Gen4
  - 1 To M2 NVME Gen3x4
  - o 1,5 To SSD 2.5"
  - o 4,5 To HDD 3.5"
- Réseau : Ethernet Cat7 (1Go/s en réception et 700 Mo/s en envoie)

#### **MACHINES VIRTUELLES**

- CPU: 2 cœurs
- RAM : 2 Go
- Stockage : disque virtuelle a taille variable sur le M2 NVME Gen4
- Réseau : Réseau Privé hôte

# **INSTALLATION DE FOG**

# PRÉPARATION DE LA MACHINE

| <u>Commandes</u>                                                                   |                           |
|------------------------------------------------------------------------------------|---------------------------|
| nano /etc/network/interfaces                                                       | Permet l'édition du       |
|                                                                                    | fichier interfaces        |
| allow-hotplug enp <b>0</b> s <b>3</b><br>iface enp <b>0</b> s <b>3</b> inet static | Attribut une adresse IP   |
| address 192.168.56.99/24<br>gateway 192.168.56.254                                 | statique                  |
| nano /etc/resolv.conf                                                              | Permet l'édition du       |
|                                                                                    | fichier interfaces        |
| nameserver 8.8.8.8                                                                 | Définit le DNS comme      |
|                                                                                    | étant 8.8.8.8 dans le     |
|                                                                                    | fichier resolv.conf       |
| nano /etc/apt/apt.conf                                                             | Permet l'édition du       |
|                                                                                    | fichier interfaces (toute |
|                                                                                    | lignes dans ce fichier    |
|                                                                                    | doivent être supprimer)   |
| hostnamectl set-hostname srv-fog                                                   | Permet de donner un       |
|                                                                                    | nom a la machine          |
| reboot                                                                             | Redémarre la machine      |

# **INSTALLATION DES PRÉREQUIS**

| Сотт                                                       | landes                            |
|------------------------------------------------------------|-----------------------------------|
| apt update -y                                              | Met à jour le catalogue des       |
|                                                            | paquets                           |
| apt install sudo -y                                        | Installe le paquet sudo qui       |
|                                                            | permet de donner les droits root  |
|                                                            | a un utilisateur                  |
| apt install ssh -y                                         | Installe le paquet SSH            |
| usermod -aG sudo sio                                       | Permet d'attribuer les droit sudo |
|                                                            | a un utilisateur                  |
| wget                                                       | Permet de télécharger une         |
| https://github.com/FOGProje<br>ct/fogproject/archive/stabl | ressource directement depuis      |
| e.tar.gz                                                   | un lien internet                  |
| tar xzf stable.tar.gz                                      | Permet de décompresser le         |
|                                                            | fichier télécharger               |
| cd /fogproject-stable/bin                                  | Permet de placer le terminal      |
|                                                            | dans un répertoire précis         |
| ./installfog.sh                                            | Exécute le script d'installation  |
|                                                            | FOG                               |

#### **INSTALLATION/CONFIGURATION DE FOG**

A partir de cet instant il n'y a plus qu'à suivre les captures d'écran cidessous pour faire une installation propre de FOG :

What version of Linux would you like to run the installation for? 1) Redhat Based Linux (Redhat, CentOS, Mageia) 2) Debian Based Linux (Debian, Ubuntu, Kubuntu, Edubuntu) 3) Arch Linux Choice: [2] 2 What type of installation would you like to do? [N/s (Normal/Storage)] N We found the following interfaces on your system: \* eth0 - 192.168.56.99/24 Would you like to change the default network interface from eth0? If you are not sure, select No. [y/N] N Would you like to setup a router address for the DHCP server? [Y/n] Y What is the IP address to be used for the router on the DHCP server? [192.168.56.254] 192.168.56.254 Would you like DHCP to handle DNS? [Y/n] Y What DNS address should DHCP allow? [192.168.1.254] 8.8.8.8 Would you like to use the FOG server **for** DHCP service? [y/N] y This version of FOG has internationalization support, would you like to install the additional language packs? [y/N] N \* Here are the settings FOG will use: \* Base Linux: Debian \* Detected Linux Distribution: Debian GNU/Linux \* Interface: eth0 \* Server IP Address: 192.168.56.99 \* Server Subnet Mask: 255.255.255.0 \* Server Hostname: srv-fog.labosio.lan \* Installation Type: Normal Server \* Internationalization: 0 \* Image Storage Location: /images \* Using FOG DHCP: Yes \* DHCP router Address: 192,168,56,254 Are you sure you wish to continue (Y/N) Y

Une fois que vous aurez appuyé sur "Y" il faudra simplement attendre que l'installation se fasse par elle-même cela devrait ressembler à la capture ci-dessous :

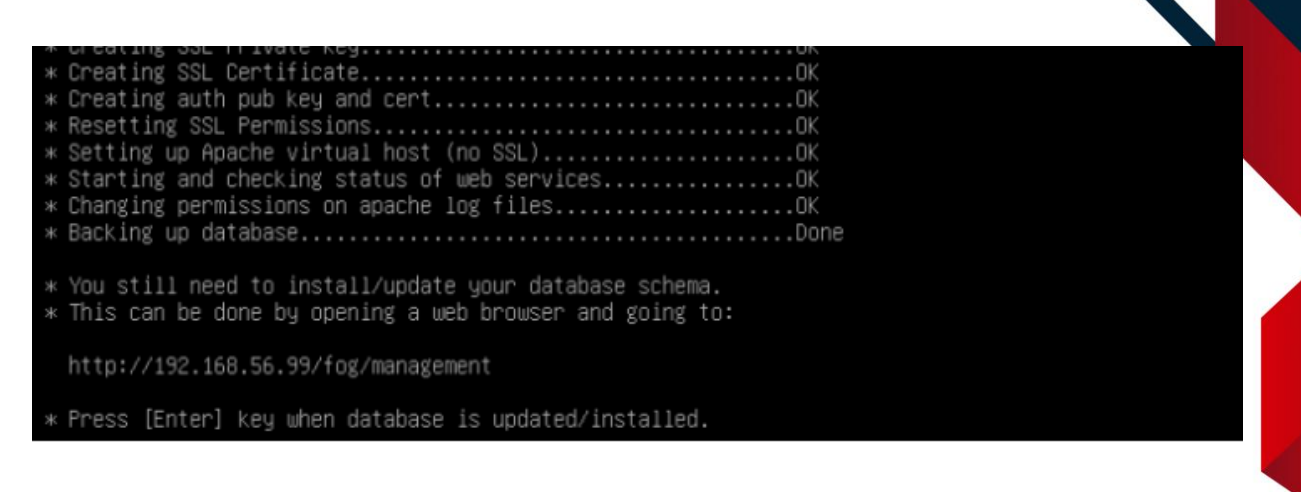

Une fois que ce message apparaît cela signifie que l'installation s'est faite correctement. Pour accéder au site FOG il vous suffit de simplement entrer dans votre navigateur l'adresse IP du serveur Debian et vous arriverez sur la page ci-dessous :

| $\leftarrow \   \rightarrow \   {\tt G}$    | 🛇 👌 192.168.56.99/log/management/index.php?node=schema                                                                                                    | ☆                                                               | $\bigtriangledown$ | hiv. | ≡ |
|---------------------------------------------|----------------------------------------------------------------------------------------------------|-----------------------------------------------------------------|--------------------|------|---|
| FOG Project                                 |                                                                                                    |                                                                 |                    |      |   |
|                                             | Install/Update                                                                                                    |                                                                 |                    |      |   |
| If you would like to b<br>directory.        | backup your FOG database you can do so using MySQL Administrator or by running the following command in a terminal window (                                                                                                    | Applications->System Tools->Terminal), this will save the backu | up in your h       | ome  |   |
| mysqldumpallo                               | na-keyuonds -x -v fog > fogbackup.sql                                                                                                    |                                                                 |                    |      |   |
| Your FOG database so<br>/home/fogDBbackups. | chema is not up to date, either because you have updated or this is a new FOG installation. If this is an upgrade, there will be a data<br>Should anything go wrong, this backup will enable you to return to the previous install if needed. | abase backup stored on your FOG server defaulting under the t   | folder             |      |   |
| Are you sure you wish                       | to install or update the FOG database?                                                                                                    |                                                                 |                    |      |   |
|                                             | Install/Update Now                                                                                                    |                                                                 |                    |      |   |

Ici on peut voir que FOG a détecté une mise à jour et vous propose de la faire, cliquez simplement sur "Install/Update Now" et attendez que la page se rafraichisse comme ci-dessous :

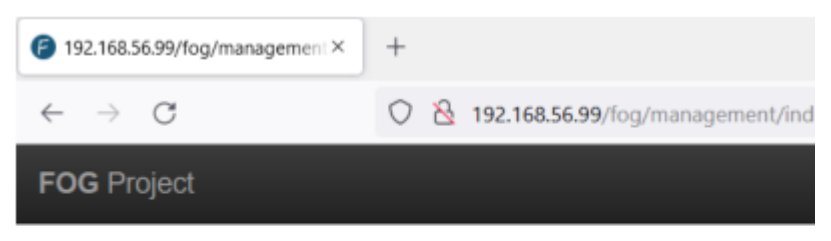

Install / Update Successful! Click here to login Cliquez sur "here" et vous arriverez sur la page de connexion FOG comme ci-dessous :

| F              | FOG Project   |          |
|----------------|---------------|----------|
| Username       | fog           |          |
| Password       | •••••         |          |
| Language       | Français      | ٣        |
|                | Login         |          |
| stimated FOG   | G Sites:      | 4390     |
| atest Version: |               | 1.5.9    |
| atest Develop  | ment Version: | 1.5.9.11 |

Par défaut les identifiants sont :

- Username : fog
- Password : password

Une fois les identifiants saisis cliquez sur Login et vous arriverez sur la page d'accueil de FOG ou vous pourrez gérer votre infrastructure.

| FOG Project                                                                                                    | <b>#</b>         | 皆 🖵                                  | #           |                       | ආ          | ₽        | <b>Q</b> 0   |                       | <u>م</u> ر 1                        | €                   |
|----------------------------------------------------------------------------------------------------|------------------|--------------------------------------|-------------|-----------------------|------------|----------|--------------|-----------------------|-------------------------------------|---------------------|
|                                                                                                    |                  | Dashboa                              | ard         |                       |            |          |              |                       |                                     |                     |
| System Overview<br>Server information at a glance.                                                                                                    |                  | Storage Group<br>Selected groups's c | Activity    |                       |            |          |              | Storage N<br>Selected | lode Disk Usaç<br>node's disk usage | ge                  |
| Usemame         fog           Web Server         192.168.56.99           Load Average         1.08, 0.89, 0.42           System Uptime         Up: 0 days 0 hrs 25 mins | (default v)      | 10                                   | 9%          | Free: 10<br>Queued: 0 |            | DefaultM | 1ember * (1. | .5.10.1629) 💌         |                                     | Free: 0.00 IB       |
|                                                                                                    | Im               | naging Over the                      | last 30 day | ſS                    |            |          |              |                       |                                     |                     |
| 1<br>0 0-0-0-0-0-0-0-0-0-0-0-0-0-0-0-0-0-0-0                                                                                                    |                  |                                      |             |                       |            |          |              |                       |                                     |                     |
| Bandwidth<br>Bandwidth - Transmit Receive                                                                                                    | Time - 2 Minutes |                                      | 2 Minutes   | 10 Minutes 30 M       | inutes 1 H | our      |              |                       |                                     |                     |
| 1.25 Mtps<br>1.00 Mtps<br>0.75 Mtps<br>0.50 Mtps                                                                                                    |                  |                                      |             |                       |            |          |              |                       |                                     |                     |
|                                                                                                    |                  |                                      |             |                       |            |          |              |                       |                                     | Version 1.5.10.1629 |

# **GESTION DES HOSTS/IMAGES FOG**

#### **AJOUTER DES IMAGES**

Tout d'abord qu'est-ce qu'une image sur FOG ?

Sur FOG une image va être une copie dans un format compressé du disque d'un Host. Cela permet lorsque vous devez configurer plusieurs machines avec les mêmes logiciels, de tout simplement le faire sur une machine et ensuite de copier sur image sur FOG pour la redéployer sur les autres. Comment faire cela sur FOG ?

Commencez par cliquer dans la navbar sur la petite image :

#### FOG Project Search... 🔍 🚳 📽 🖵 🊠 🔝 🖬 🖓 🖶 🖏 📰 🌶

Vous allez arriver sur l'onglet de gestion des images enregistrés sur FOG, pour créer une image il suffit de cliquer sur "Create New Image" :

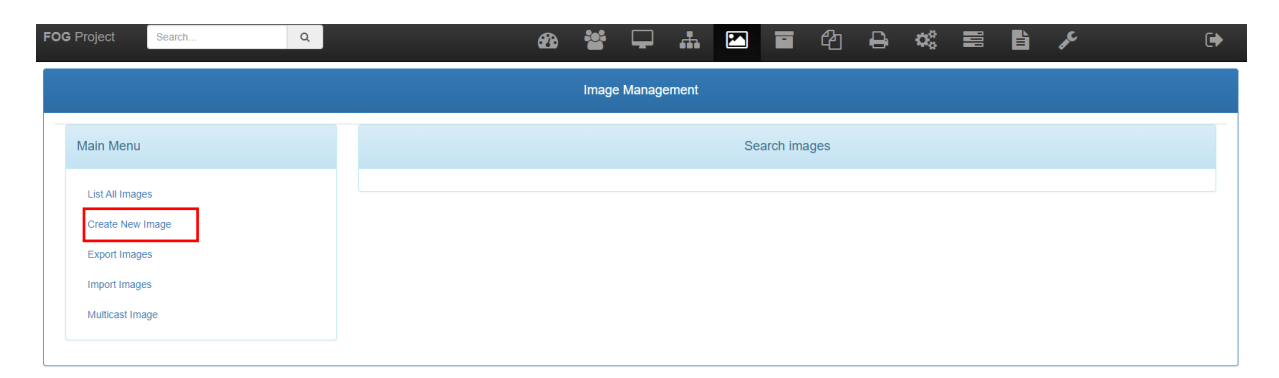

Il va vous demander des informations pour l'image comme le nom de l'image, ou l'enregistrer et qu'elle va être le système d'exploitation de cette image :

|                                   |                   | Image Management              |
|-----------------------------------|-------------------|-------------------------------|
| Main Menu                         |                   | New Image                     |
| List All Images                   | image Name        |                               |
| Create New Image<br>Export Images | Image Description |                               |
| Import Images                     | Storage Group     | default - (1)                 |
| Multicast Image                   | Operating System  | Windows 10 - (9)              |
|                                   | Image Path        | /images/                      |
|                                   | Image Type 🚯      | Single Disk - Resizable - (1) |
|                                   | Partition         | Everything - (1)              |
|                                   | Image Enabled     | 0                             |
|                                   | Replicate?        | 0                             |
|                                   | Compression       | 6                             |
|                                   | Image Manager     | Partclone Zstd *              |
|                                   | Create Image      | Add                           |
|                                   |                   |                               |

Renseignez toutes les informations demander et ensuite cliquez sur "Add" et les informations concernant votre image seront enregistrés. Vous pouvez retrouver dans l'onglet à gauche "List All Images" toutes les images enregistrer par FOG.

| FOG Project Search Q              | æ | <b>e</b> -   | #    | <b>e</b>    | ⊖ ¢° | <b>b</b> 🎤 | € |
|-----------------------------------|---|--------------|------|-------------|------|------------|---|
|                                   |   | Image Manage | ment |             |      |            |   |
| Main Menu                         |   |              | Sea  | arch images |      |            |   |
| List All Images                   |   |              |      |             |      |            |   |
| Create New Image<br>Export Images |   |              |      |             |      |            |   |
| Import Images                     |   |              |      |             |      |            |   |
| muncasi inage                     |   |              |      |             |      |            |   |

#### ATTENTION : Ce ne sont que les informations préliminaires de l'image il faudra ensuite la récupérer d'un host (se rendre à la partie <u>Sauvegarder/restaurer une image depuis Fog</u>)

#### **AJOUTER DES HOSTS**

Tout d'abord qu'est-ce qu'un host?

Un host c'est tout simplement une machine de votre réseau, par exemple : le PC Fixe sous Windows 11 est un host, le pc portable sous Ubuntu est un host, toute ordinateur ou serveur est lui-même un host.

Maintenant, comment ajouter vos hosts, à FOG?

En effet FOG actuellement n'est pas capable de détecter lui-même les hosts de votre réseau il faut donc les renseignez manuellement. Pour ce faire, rien de plus simple :

Sur la navbar de votre site FOG cliquez sur le petit logo d'écran :

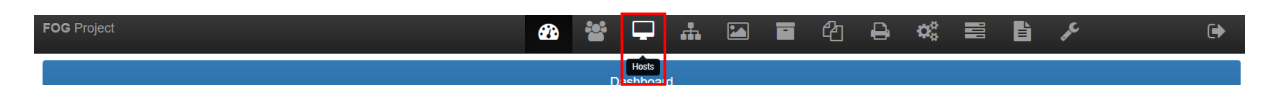

Vous allez arriver sur la page Hosts Management :

| FOG Project Search Q            | <b>&amp;</b> | **   | Ļ       | #    |    |          | ආ   | Ð | <b>Q</b> 0 | È | æ | • |
|---------------------------------|--------------|------|---------|------|----|----------|-----|---|------------|---|---|---|
|                                 |              | Host | Manager | ment |    |          |     |   |            |   |   |   |
| Main Menu                       |              |      |         |      | Se | earch ho | sts |   |            |   |   |   |
| List All Hosts                  |              |      |         |      |    |          |     |   |            |   |   |   |
| Create New Host<br>Export Hosts |              |      |         |      |    |          |     |   |            |   |   |   |
| Import Hosts                    |              |      |         |      |    |          |     |   |            |   |   |   |

A gauche le Main Menu va vous permettre de vous balader dans cet onglet, pour ajouter un host cliquez simplement sur "Create New Host". Vous allez arriver sur une nouvelle page qui vas vous demander des informations concernant la machine à ajouter, les informations primordiales à renseigner sont le nom de la machine, son adresse MAC et son image :

|                 | Host N                                             | fanagement                    |
|-----------------|----------------------------------------------------|-------------------------------|
| Main Menu       |                                                    | New Host                      |
| List All Hosts  | Host Name                                          |                               |
| Create New Host | Host Management         New Host         Host Name |                               |
| Export Hosts    | Host Description                                   |                               |
|                 | Host Product Key                                   |                               |
|                 | Host Image                                         | - Please select an option -   |
|                 | Host Kernel                                        |                               |
|                 | Host Kernel Arguments                              |                               |
|                 | Host Init                                          |                               |
|                 | Host Primary Disk                                  |                               |
|                 | Host Bios Exit Type                                | - Please Select an option -   |
|                 | Host EFI Exit Type                                 | - Please Select an option - * |
|                 |                                                    |                               |
|                 |                                                    | Active Directory              |
|                 | Clear all fields?                                  | Clear Fields                  |
|                 | Join Domain after deploy                           |                               |
|                 | Domain name                                        |                               |
|                 | Organizational Unit<br>(Blank for default)         |                               |
|                 | Domain Username                                    |                               |
|                 | Domain Password                                    | Ø                             |
|                 | Domain Password Legacy<br>(Must be encrypted)      | Ø                             |
|                 | Name Change/AD Join Forced reboot?                 |                               |
|                 | Make changes?                                      | Add                           |
|                 |                                                    |                               |

Une fois toutes les informations renseignées, cliquez sur le bouton "Add" pour l'ajouter. Si vous souhaitez plus tard voir tous les hosts que vous avez enregistré cliquez sur l'onglet à gauche "List All Hosts".

|                 |                  | Host Management  |
|-----------------|------------------|------------------|
| Main Menu       |                  | New Host         |
| List All Hosts  | Host Name        |                  |
| Create New Host | Primary MAC      | Load MAC Vendors |
| Import Hosts    | Host Description |                  |
|                 | Host Product Key |                  |

# **SAUVEGARDER/RESTAURER UNE IMAGE DEPUIS FOG**

#### **SAUVEGARDER UNE IMAGE AUTOMATIQUEMENT**

Pour sauvegarder une image, rendez-vous dans l'onglet Tasks :

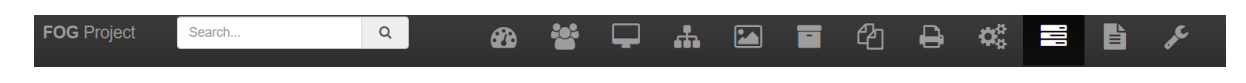

Cet onglet va vous permettre de demander via FOG a récupéré ou restaurer une image d'un appareil. Cliquez sur "List All Hosts" :

| Task Management        |                             |    |                |    |         |  |  |  |
|------------------------|-----------------------------|----|----------------|----|---------|--|--|--|
| Main Menu              |                             |    | All Hosts      |    |         |  |  |  |
| Active Tasks           | Host Name                   | \$ | Assigned Image | \$ | Tasking |  |  |  |
| List All Hosts         | Search                      |    | Search         |    |         |  |  |  |
| List All Groups        | TC01<br>08:00:27:81:8c:fd   |    | TC-Master      |    | * * *   |  |  |  |
| Active Multicast Tasks | TC02<br>08:00:27:53:9c:91   |    | TC-Master      |    | * * X   |  |  |  |
| Scheduled Tasks        | WXP01<br>08:00:27:99:6b:6d  |    | Windows-XP     |    | ± ± ×   |  |  |  |
|                        | WXP02<br>08:00:27:8e:f5:9f  |    | Windows-XP     |    | ± ± X   |  |  |  |
|                        | VXX+U2<br>08:00:27:8e:f5:9f |    | Windows-XP     |    |         |  |  |  |

Dans cet onglet vous allez voir tous les hosts enregistrés dans FOG. Pour sauvegarder une image, cliquez sur le bouton jaune à côté de l'host que vous souhaitez sauvegarder. Une fois cliquer au prochain démarrage de votre machine assurez-vous que votre machine démarre en premier en mode réseau et non pas local. Lorsque la sauvegarde aura démarré vous verrez sur votre machine une interface comme celle-ci :

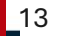

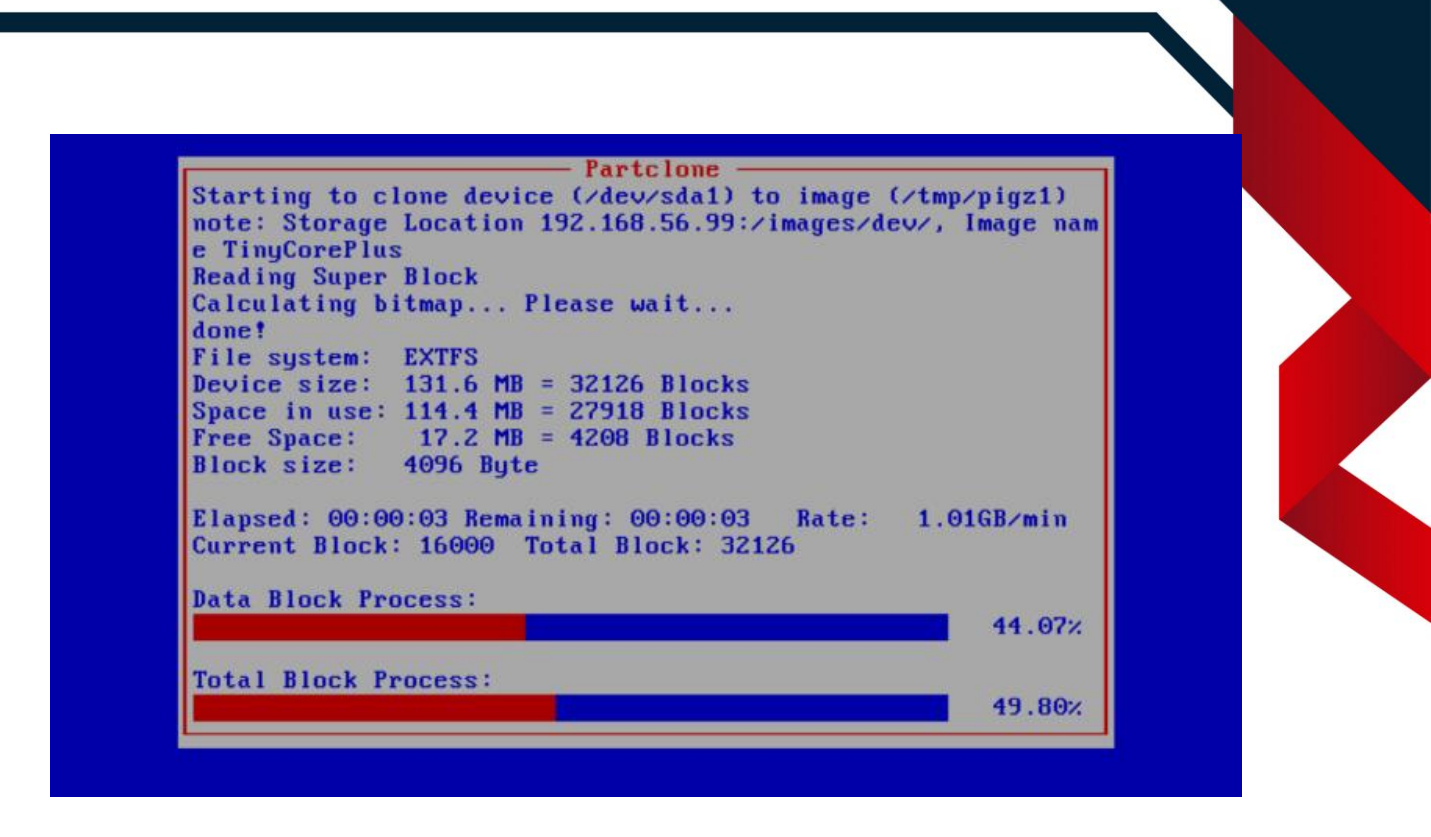

Attendez simplement que la sauvegarde se finisse, une fois terminé la machine devrait automatiquement s'éteindre.

#### **RESTAURER UNE IMAGE AUTOMATIQUEMENT**

Pour restaurer une image, rendez-vous dans l'onglet Tasks :

| FOG Project | Search | Q | ( | <b>æ</b> | *** | Ţ | <b>.</b> |  | ආ | ₽ | $\mathbf{Q}_{\mathbf{a}}^{\mathbf{a}}$ | Ш, | È | J.C. |
|-------------|--------|---|---|----------|-----|---|----------|--|---|---|----------------------------------------|----|---|------|
|             |        |   |   |          |     |   |          |  |   |   |                                        |    |   |      |

Cet onglet va vous permettre de demander via FOG a récupéré ou restaurer une image d'un appareil. Cliquez sur "List All Hosts" :

|                     | T                          | ask Management |            |               |
|---------------------|----------------------------|----------------|------------|---------------|
| Main Menu           |                            |                | All Hosts  |               |
| Active Tasks        | Host Name                  | Assi           | gned Image | \$<br>Tasking |
| List All Hosts      | Search                     | Sear           | rch        |               |
| List All Groups     | TC01<br>08:00:27:81:8c:fd  | TC-Ma          | aster      | * * X         |
| Active Snapin Tasks | TC02<br>08:00:27:53:9c:91  | TC-Ma          | aster      | * * ×         |
| Scheduled Tasks     | WXP01<br>08:00:27:99:6b:6d | Windo          | ws-XP      | * * ×         |
|                     | WXP02<br>08:00:27:8e:f5:9f | Windo          | ws-XP      | * * ×         |
|                     |                            |                |            |               |

Dans cet onglet vous allez voir tous les hosts enregistrés dans FOG. Pour restaurer une image, cliquez sur le bouton vert à côté de l'host que vous souhaitez restaurer. Une fois cliquer au prochain démarrage de votre machine assurez-vous que votre machine démarre en premier en mode réseau et non pas local. Lorsque la restauration aura démarré vous verrez sur votre machine une interface comme celle-ci :

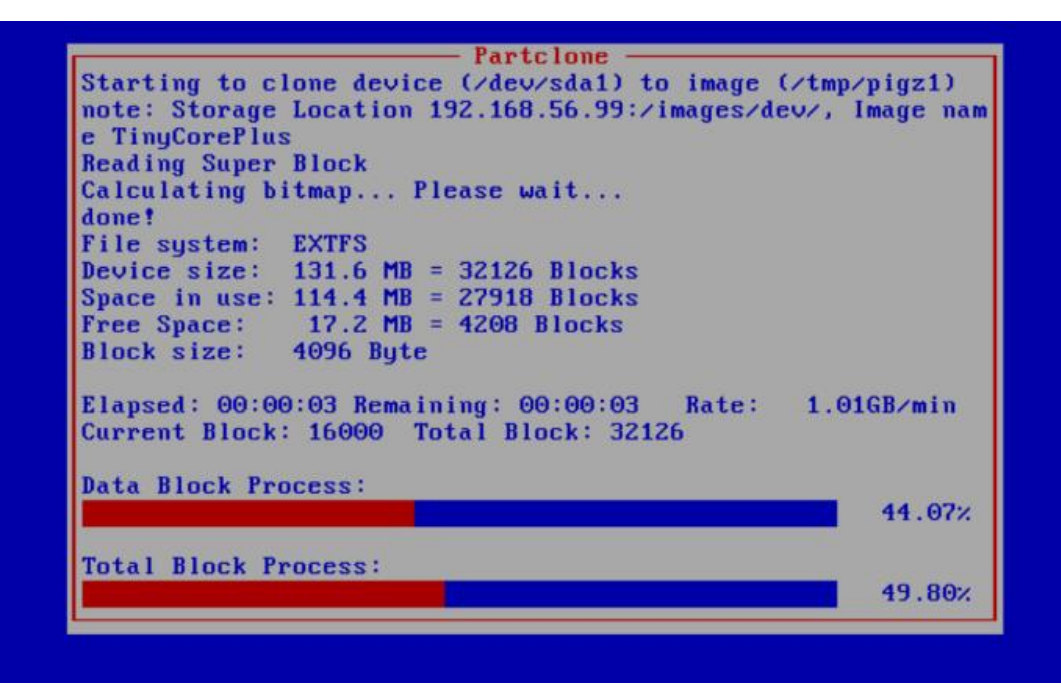

Attendez simplement que la restauration se finisse, une fois terminé la machine devrait automatiquement s'éteindre.

#### **RESTAURER UNE IMAGE MANUELLEMENT**

Pour restaurer une image via FOG manuellement, commencez par démarrer la machine où vous souhaitez restaurer l'image en mode réseau. Une fois cela fait vous allez arriver dans un menu (pour se déplacer dedans, utilisez les flèches directionnelles de votre clavier et la touche Entrée pour confirmer votre choix). Dans ce menu, vous allez sélectionner "Deploy Image" :

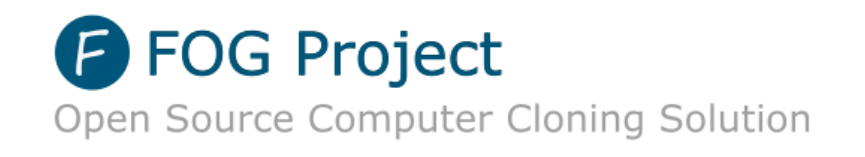

Ensuite il vous demande de saisir des identifiants, entrez les identifiants que vous utilisez pour vous connecter au site FOG :

|          | Username |
|----------|----------|
| <b>-</b> |          |
|          | Password |
|          |          |

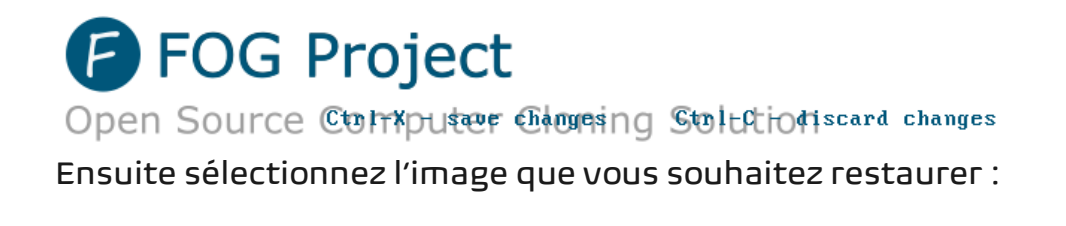

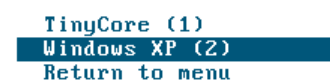

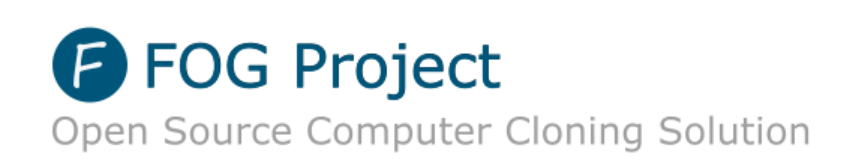

Maintenant attendez que FOG finisse de restaurer l'image et fasse redémarrer votre machine :

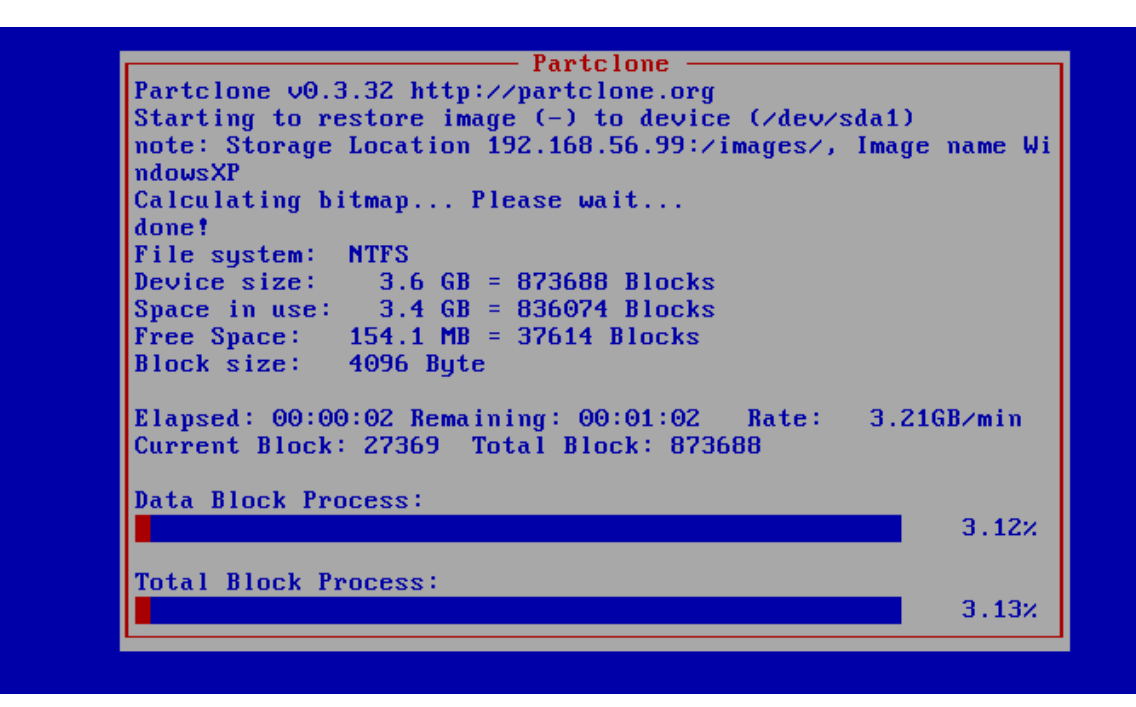

Une fois cela fait, cela signifira que l'image a correctement été restaurer.

# **INSTALLER DES LOGICIELS SUR LES HOSTS VIA FOG**

#### **PRÉCONFIGURATION DES HOSTS**

Avant de pouvoir installer des logiciels via FOG sur les hosts (Windows uniquement) une application est nécessaire :

• FOG Service

Cette application va permettre à FOG de faire des installations groupées de logiciels comme on pourrait le faire avec une GPO sur Windows Server par exemple. Pour fonctionner il va avoir besoin du framework .Net 4.0 donc vérifiez que ce framework est correctement installé.

#### **INSTALLER DES LOGICIELS VIA FOG**

Pour installer des logiciels via FOG, commencez par allumer toutes les machines sur lesquelles vous souhaitez installer le logiciel et assurez vous que FOG User Service est en cours d'execution : vous verrez un petit F dans un cercle bleu dans votre barre des taches :

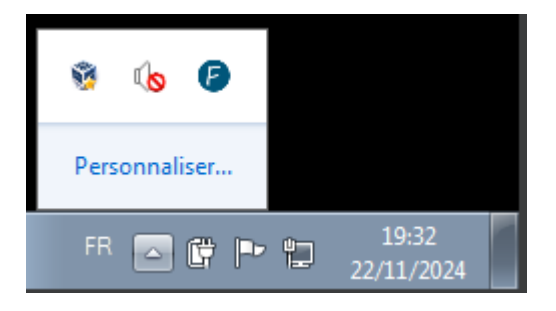

Ensuite téléchargez l'installateur du logiciel en .msi et rendez vous sur votre site FOG dans l'onglet Snapin :

| FOG Project | Search | Q | <b>B</b> | *** | Ţ  | # |  | ආ | ₽ | <b>Q</b> <sup>o</sup> | È |
|-------------|--------|---|----------|-----|----|---|--|---|---|-----------------------|---|
|             |        |   |          | J   | ,¢ |   |  |   |   |                       | • |
|             |        |   |          |     |    |   |  |   |   |                       |   |

Puis dans le menu "Create New Snapin" :

|                  | Snapin M                       | lanagement                  |
|------------------|--------------------------------|-----------------------------|
| Main Menu        |                                | New Snapin                  |
| List All Snapins | Snapin Name                    | This field is required.     |
| Export Snapins   | Snapin Description             |                             |
| Import Snapins   | Storage Group                  | default - (1)               |
|                  | Snapin Type                    | Normal Snapin -             |
|                  | Snapin Template                | - Please select an option - |
|                  | Snapin Run With                |                             |
|                  | Snapin Run With Argument       |                             |
|                  | Snapin File<br>Max Size: 3000M | Browse                      |
|                  | Snapin Arguments               |                             |
|                  | Snapin Enabled                 |                             |
|                  | Snapin Arguments Hidden        |                             |
|                  | Snapin Timeout (seconds)       |                             |
|                  | Replicate?                     |                             |
|                  | Reboot after install           | ۲                           |

Renseignez toutes les informations concernant le logiciel que vous souhaitez installer et dans la ligne Snapin File insérez le fichier .msi :

| Snapin                                  | Management Edit: 7Zip                 |
|-----------------------------------------|---------------------------------------|
| General Storage Group Membership Delete |                                       |
| Main Menu                               | Snapin General                        |
| List All Snapins Snapin Name            | 7Zip                                  |
| Create New Snapin Snapin Description    |                                       |
| Import Snapins Snapin Type              | Normal Snapin *                       |
| Snapin Template                         | - Please select an option -           |
| Snapin Run With                         | msiexec.exe                           |
| Snapin Run With Argun                   | nent /i "[FOG_SNAPIN_PATH]\MyMSI.msi" |
| Snapin File<br>Max Size: 3000M          | Browse 7z2408.msi                     |
| Snapin File (exists)                    | 7z2408.msi •                          |
| Snapin Arguments                        |                                       |
| Snapin Protected                        |                                       |
| Snapin Enabled                          |                                       |
| Snapin Arguments Hido                   | den 🗌                                 |
| Snapin Timeout (second                  | <b>ds)</b> 0                          |
| Replicate?                              |                                       |

Ensuite allez dans l'onglet Membership et sélectionnez les machines où vous souhaitez installer le ou les logicielles :

|                         | Snapin            | Management Edit: 7Zip                     |    |
|-------------------------|-------------------|-------------------------------------------|----|
| - General Storage Group | Membership Delete |                                           |    |
| 1ain Menu               |                   | Snapin Membership                         |    |
| List All Snapins        |                   | Check here to see what hosts can be added |    |
| Create New Snapin       |                   | Add Hosts                                 |    |
| Export Snapins          |                   |                                           |    |
| Import Snapins          | Host Name         |                                           | \$ |
|                         | Search            |                                           |    |
|                         | П тсо1            |                                           |    |
|                         | П тсо2            |                                           |    |
|                         | П тсоз            |                                           |    |
|                         | □ w702            |                                           |    |
|                         | □ w703            |                                           |    |
|                         | Vindows-7         |                                           |    |
|                         | Windows-XP        |                                           |    |
|                         | C XP02            |                                           |    |
|                         | □ XP03            |                                           |    |

Ensuite cliquez sur "Add" et retournez dans l'onglet général et tout en bas cliquez également sur "Add". Une fois cela fait allez dans l'onglet Groups :

| FOG Project | Search | Q | <b>3</b> | Ţ | <b>.</b> |  | ආ | ₽ | <b>Q</b> o | È |
|-------------|--------|---|----------|---|----------|--|---|---|------------|---|
|             |        |   |          | ¢ |          |  |   |   |            | • |

Cliquez sur "Create New Group" et renseignez les informations demander et cliquez sur "Add":

|                                   | Group M                | lanagement         |  |
|-----------------------------------|------------------------|--------------------|--|
| Main Menu                         |                        | New Group          |  |
| List All Groups                   | Group Name             | Windows 7          |  |
| Create New Group<br>Export Groups | Group Description      | Machines Windows 7 |  |
| Import Groups                     | Group Kernel           |                    |  |
|                                   | Group Kernel Arguments |                    |  |
|                                   | Group Primary Disk     |                    |  |
|                                   | Make changes?          | Add                |  |

Ensuite dans le menu "List All Groups" cliquez sur votre groupe pour l'éditer :

|                  | Group M                | anagement |              |               |
|------------------|------------------------|-----------|--------------|---------------|
| Main Menu        |                        | А         | II Groups    |               |
| List All Groups  | Name                   | ٥         | Members      | \$<br>Tasking |
| Create New Group | Search                 |           | Search       |               |
| Export Groups    | Windows 7              |           | 0            | ***           |
| Import Groups    |                        |           |              |               |
|                  |                        | Dele      | ete Selected |               |
|                  | Delete selected groups |           | Delete       |               |
|                  |                        |           |              |               |

|                                                    | Group Managem                | ent Edit: Windows 7                             |                |
|----------------------------------------------------|------------------------------|-------------------------------------------------|----------------|
| fo - General Image Association<br>embership Delete | Basic Tasks Active Directory | Printers Snapins Service Settings Power Managen | nent Inventory |
| Main Menu                                          |                              | Group general                                   |                |
| List All Groups                                    |                              | Reset Encryption Data                           |                |
| Create New Group                                   | Group Name                   | Windows 7                                       |                |
| Export Groups                                      | Group Description            | Machines Windows 7                              | li li          |
|                                                    | Group Product Key            |                                                 |                |
|                                                    | Group Kernel                 |                                                 |                |
|                                                    | Group Kernel Arguments       |                                                 |                |
|                                                    | Group Primary Disk           |                                                 |                |
|                                                    | Group Bios Exit Type         | - Please Select an option -                     | •              |
|                                                    | Group EFI Exit Type          | - Please Select an option -                     | •              |
|                                                    | Make Changes?                | Update                                          |                |

Allez dans Snapins et sélectionnez le snapin que vous venez de créer puis cliquez sur "Add" :

|                                                       |             | Group Managen       | nent Edit: Wi | indows 7    |                  |                  |           |
|-------------------------------------------------------|-------------|---------------------|---------------|-------------|------------------|------------------|-----------|
| Info - General Image Association<br>Membership Delete | Basic Tasks | Active Directory    | Printers      | Snapins     | Service Settings | Power Management | Inventory |
| Main Menu                                             |             |                     |               | Group Sna   | apins            |                  |           |
| List All Groups<br>Create New Group                   |             |                     | A             | vailable Sr | napins           |                  |           |
| Export Groups                                         |             | Snapin Name         |               | \$          | Snapin Created   |                  | ٥         |
| Import Groups                                         |             | Search              |               |             | Search           |                  |           |
|                                                       |             | 7Zip                |               |             | 2024-11-22 18:00 | ):44             |           |
|                                                       |             |                     |               |             |                  |                  |           |
|                                                       |             |                     | Mak           | e Snapin (  | Changes          |                  |           |
|                                                       |             | Add selected snapi  | ns            |             | Add              |                  |           |
|                                                       | Re          | move selected snapi | ns            |             | Remov            | /e               |           |
|                                                       |             |                     |               |             |                  |                  |           |
|                                                       |             |                     |               |             |                  |                  |           |

Ensuite allez dans Membership et ajoutez les hosts sur lesquelles vous voulez ajouter le logicielle (comme lorsque vous les avez ajouté sur le Snapin):

|                                                       | Group              | Management Edit: ' | Windows 7               |              |                  |           |
|-------------------------------------------------------|--------------------|--------------------|-------------------------|--------------|------------------|-----------|
| Info - General Image Association<br>Membership Delete | Basic Tasks Active | Directory Printers | Snapins Servic          | e Settings F | Power Management | Inventory |
| Main Menu                                             |                    |                    | Group Membershi         | p            |                  |           |
| List All Groups                                       |                    | Check h            | ere to see what hosts o | can be added |                  |           |
| Create New Group<br>Export Groups                     |                    |                    | Remove Hosts            |              |                  |           |
| Import Groups                                         | Host Name          |                    |                         |              |                  | \$        |
|                                                       | Search             |                    |                         |              |                  |           |
|                                                       | Windows-7          |                    |                         |              |                  |           |
|                                                       | Remove se          | elected hosts      |                         | Remove       |                  |           |
|                                                       |                    |                    |                         |              |                  |           |
|                                                       |                    |                    |                         |              |                  |           |

Ensuite retournez dans General et cliquez sur "Update" :

|                                 | Group Manageme               | nt Edit: Windows 7                                         |      |
|---------------------------------|------------------------------|------------------------------------------------------------|------|
| Infor General Image Association | Basic Tasks Active Directory | Printers Snapins Service Settings Power Management Invento | tory |
| Main Menu                       |                              | Group general                                              |      |
| List All Groups                 |                              | Reset Encryption Data                                      |      |
| Create New Group                | Group Name                   | Windows 7                                                  |      |
| Export Groups                   | Group Description            | Machines Windows 7                                         |      |
|                                 | Group Product Key            |                                                            |      |
|                                 | Group Kernel                 |                                                            |      |
|                                 | Group Kernel Arguments       |                                                            |      |
|                                 | Group Primary Disk           |                                                            |      |
|                                 | Group Bios Exit Type         | - Please Select an option -                                |      |
|                                 | Group EFI Exit Type          | - Please Select an option - *                              |      |
|                                 | Make Changes?                | Update                                                     |      |
|                                 |                              |                                                            |      |

Ensuite allez dans l'onglet Tasks puis dans "List All Groups" :

|                                               | Task Mana  | agement    |         |  |
|-----------------------------------------------|------------|------------|---------|--|
| lain Menu                                     |            | All Groups |         |  |
| Active Tasks                                  | Group Name | \$         | Tasking |  |
| List All Hosts                                | Search     |            |         |  |
| List All Groups                               | Windows 7  |            | < ≛ ⊠   |  |
| Active Multicast Tasks                        |            |            |         |  |
| Active Snapin Tasks                           |            |            |         |  |
| Active Multicast Tasks<br>Active Snapin Tasks |            |            |         |  |

Et cliquez sur la petite icône verte "Deploy" et l'installation du logiciel se fera automatiquement. Une fois l'application installée, une petite notification de Windows vous informera que le logiciel a correctement été installé (l'installation peut prendre du temps donc patience).